## 楢葉町フリーWi-Fiの利用手順

## [登録の手順(楢葉町タブレットの場合)]

①ホーム画面で右上の「アプリ」をタップします

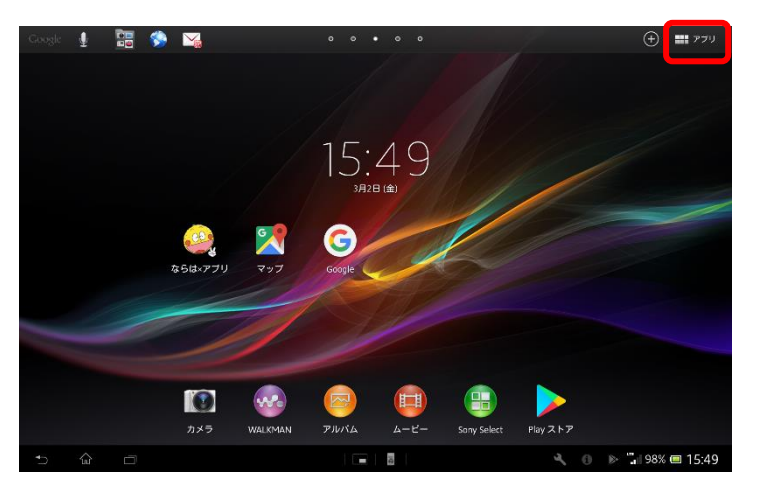

②「設定」をタップします

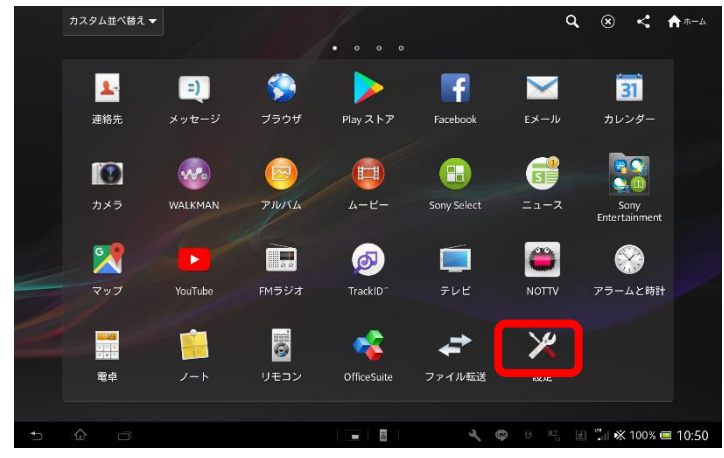

# ③Wi-Fi設定がOFFの場合、「ON」「OFF」切替えボタンをタップして、「Wi-Fi」 機能を「ON」に切り替え、「Wi-Fi」をタップします

| × 80 | ŧ             |                                     | G        | + :       |
|------|---------------|-------------------------------------|----------|-----------|
|      |               |                                     |          |           |
|      | 🕈 Wi-Fi 🥂 🧰   | Naraha_Staff_Wi-Fi                  | <b>R</b> |           |
|      | 8 Bluetooth 📀 | WPA2で保護                             |          |           |
|      | () データ使用      | Naraha_Town_Free_Wi-Fi              |          |           |
|      | その他の設定        | aterm-aaa123<br>WPA/WPA2で保護(WPS利用可) | Î        |           |
|      |               |                                     |          |           |
|      | ■ 画面設定        |                                     |          |           |
|      | ■ ストレージ       |                                     |          |           |
|      | ■ 電源管理        |                                     |          |           |
|      | ■ アブリ         |                                     |          |           |
|      | 🔁 Xperia"     |                                     |          |           |
|      | ユーザー設定        |                                     |          |           |
|      | ◎ ドコモサービス     |                                     |          |           |
|      | ♥ 位置情報サービス    |                                     |          |           |
|      |               |                                     | II 989   | s 💷 15:50 |

#### ④「Naraha\_Town\_Free\_Wi-Fi」を選択します(タップします)

| 🔀 HT                    |                                     | <i>s</i> + :            |
|-------------------------|-------------------------------------|-------------------------|
| 無機とネットワーク               |                                     |                         |
| 🕈 Wi-Fi 🧰 🐽             | Naraha_Town_Free_Wi-Fi              |                         |
| 🛿 Bluetooth 📀           |                                     |                         |
| () データ使用                | Naraha_Staff_Wi-Fi<br>WPA2で保護       | 3                       |
| その他の設定<br><sup>端末</sup> | aterm-aaa123<br>WPA/WPA2で保護(WPS利用可) | ĥ                       |
| ▲) 音設定                  |                                     |                         |
| ■ 画面設定                  |                                     |                         |
| ■ ストレージ                 |                                     |                         |
| ■ 電源管理                  |                                     |                         |
| ▶ アブリ                   |                                     |                         |
| 🔁 Xperia*               |                                     |                         |
| ユーザー設定                  |                                     |                         |
| ◎ ドコモサービス               |                                     |                         |
| ♀ 位置情報サービス              |                                     |                         |
| 5 6 8                   | 4                                   | . 🔚 🕕 🖻 🔋 🖬 98% 📟 15:50 |

⑤アプリの画面から「ブラウザ」をタップします

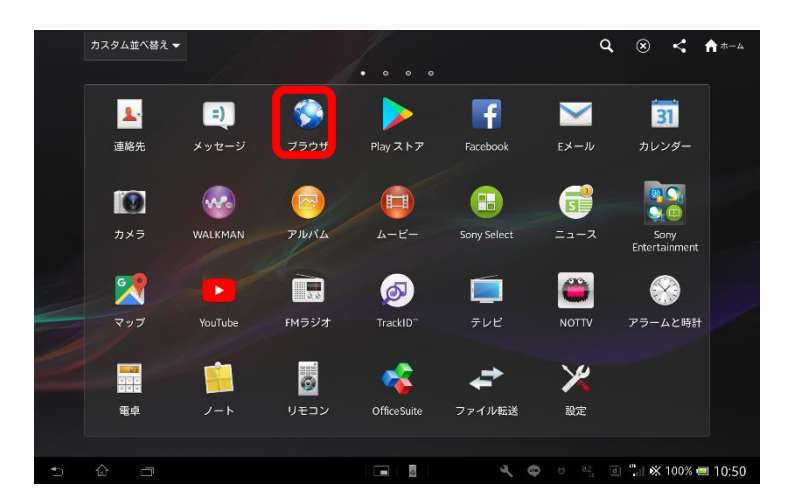

⑥自動的に下のページが表示されるので、「インターネットに接続する」
 をタップします

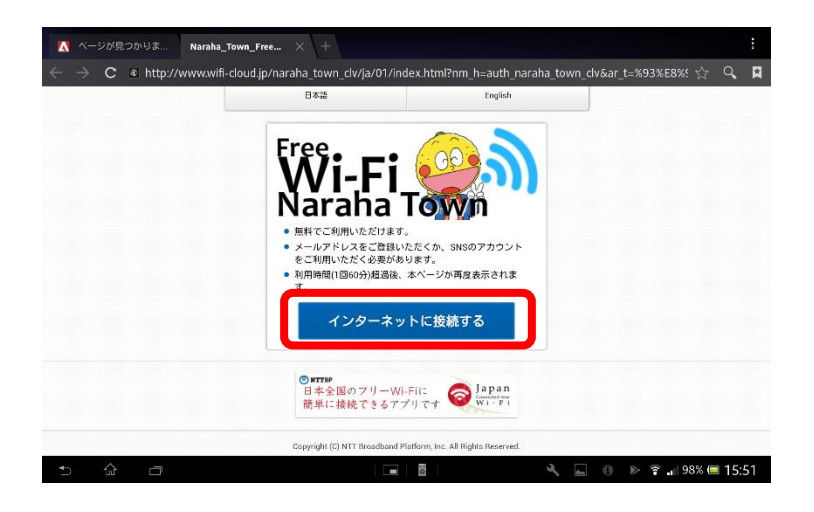

## [メールアドレス認証による初期登録方法]

-1度だけの設定になりますー

\* メールアドレスの確認方法 \* アプリ⇒設定⇒アカウント⇒Googleをタップ

| <b>X</b> 222              |                    |                      |                    |
|---------------------------|--------------------|----------------------|--------------------|
| ■ アフリ                     |                    |                      |                    |
| 🕒 Xperia"                 |                    |                      |                    |
| ユーザー設定                    |                    |                      |                    |
| ● ドコモサービス                 | jopjj350@gmail.com |                      | \Rightarrow これかメール |
| ♥ 位置情報サービス                |                    |                      | アドレフです             |
| 🔦 セキュリティ                  | 検索                 |                      | JEDACY             |
| 回 言語と入力                   |                    |                      |                    |
| う バックアップとリセット             | 位置情報の設定            |                      |                    |
| セットアップガイド                 | 広告                 |                      |                    |
|                           |                    |                      |                    |
| 8 Google                  |                    |                      |                    |
| d docomo                  |                    |                      |                    |
| ② クックパッド                  |                    |                      |                    |
| + アカウントを追加                |                    |                      |                    |
| 52756                     |                    |                      |                    |
| <ol> <li>日付と時刻</li> </ol> |                    |                      |                    |
|                           | - B - 3            | 🚥 🕘 🐨 🖫 🛪 96% 📼 9:36 |                    |

#### ①メールアドレス認証による初期登録方法 「メールアドレスで登録する」をタップします

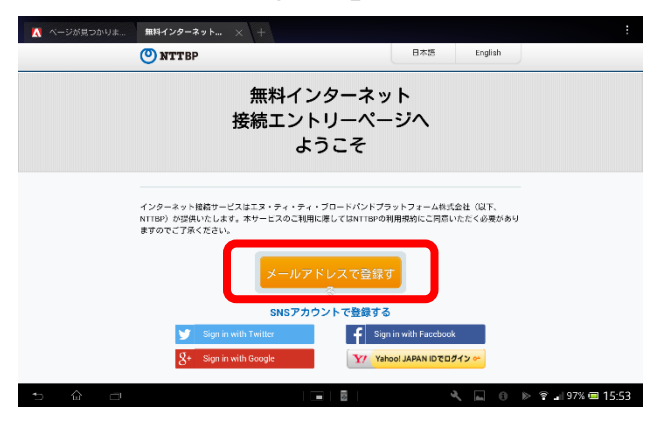

②メールアドレスを入力後、利用規約の同意にチェックのうえ、確認をタップします

| ▲ ページが見つかりま… 無料インターネット × +                         |                                                                                                    |                        |                 |           |     | :  |
|----------------------------------------------------|----------------------------------------------------------------------------------------------------|------------------------|-----------------|-----------|-----|----|
| $\leftarrow$ $\rightarrow$ C $\blacksquare$ http:/ | -                                                                                                    |                        |                 |           |     | Ħ  |
|                                                    | O NTTBP                                                                                                    | 日本語                    | English         |           |     |    |
|                                                    | <ul> <li>申記扱いただいたメールケドレス地でに本記目前に用が日報されたメーキ状況です。</li> <li>事状況ですん少等の必要をされている場合は、@wrk-cloud jpからのメーいいたします。</li> <li>●は会話方では、インターネットのこ利用が可能になります。</li> <li>●メールアドレス</li> <li>利用規約を確認する</li> <li>■1月規約に回答する</li> </ul> | ルお選りいたしま<br>- ルを許可していた | ず。<br>こだきますようお蚊 |           |     |    |
|                                                    | 確認                                                                                                    | D                      |                 |           |     |    |
|                                                    | Copyrght & NTT Broathand Platform, Ins. 31 Rights R                                                                                                    | eterved.               |                 |           |     |    |
| 5 ŵ 🗆                                              | - 5                                                                                                    | 3                      | <b>↓</b> = 0 >> | 🛜 📲 97% 📼 | 15: | 53 |

### ③セキュリティレベルについて 「確認」をタップします

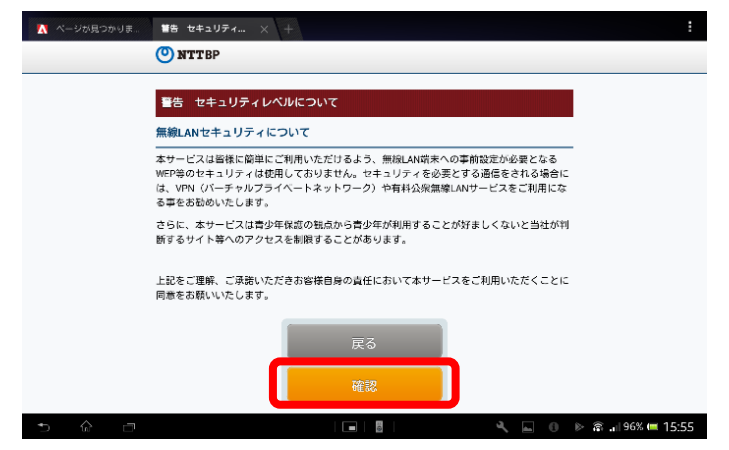

④仮登録が完了し、本登録用のメールを受信する メール本文に記載のURLをタップします

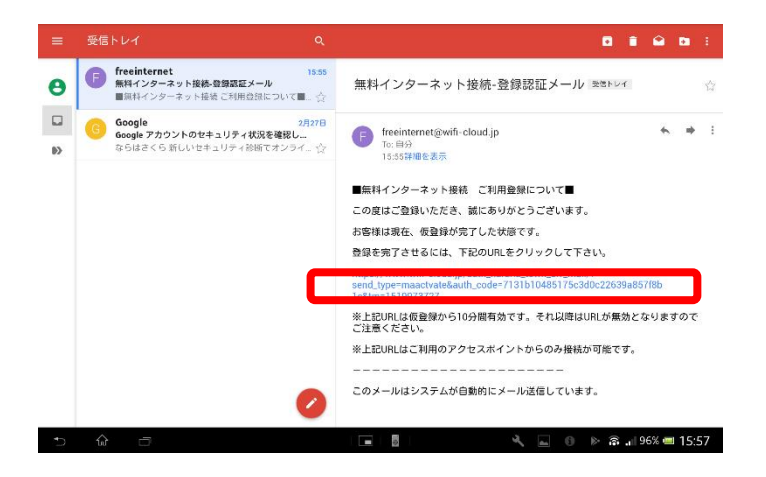

⑤インターネットへの接続が完了

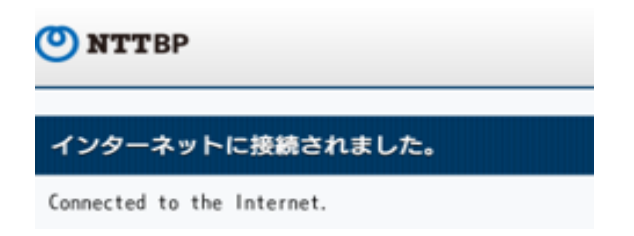

⑥ホーム画面に戻り、通常通りインターネットに接続できます

# [再接続の流れ] 2回目以降接続する時

①ホーム画面で右上の「アプリ」をタップします

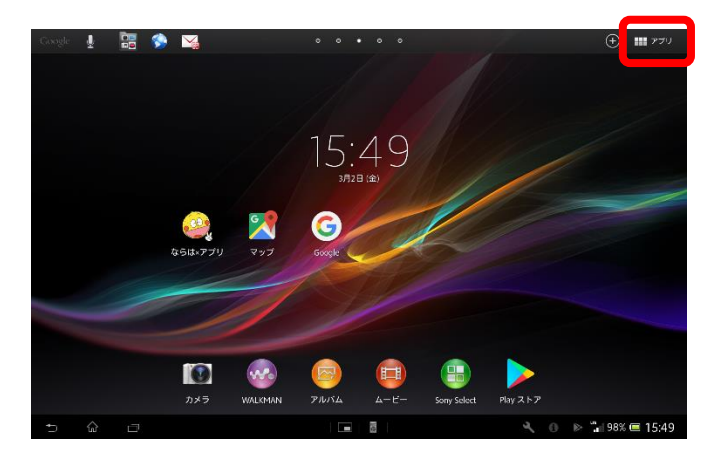

#### ②「設定」をタップします

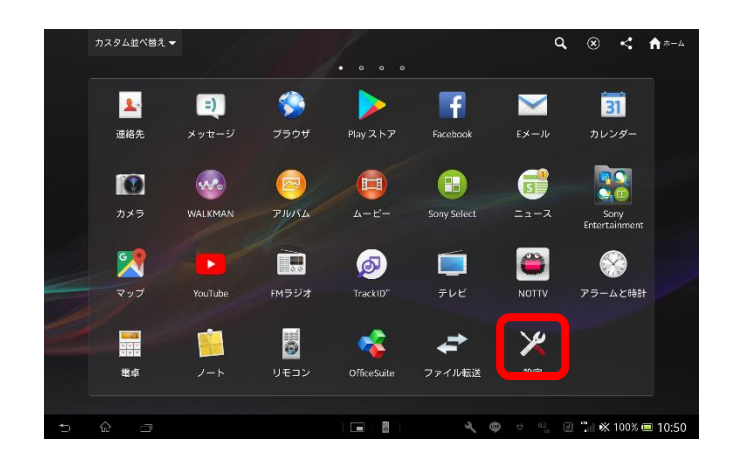

 ③Wi-Fi設定がOFFの場合、「ON」「OFF」切替えボタンをタップして、「Wi-Fi」機能を「ON」に 切替え、「Wi-Fi」をタップします

| <b>X</b> 80 | ŧ                         |                                     | G -        | F 1   |
|-------------|---------------------------|-------------------------------------|------------|-------|
| ſ           | 無線とネットワーク                 | Wi-FI                               |            |       |
|             | ♥ Wi-Fi                   | Naraha_Staff_Wi-Fi<br>WIPAZで保護      | <b>R</b> 0 |       |
|             | <ul> <li>データ使用</li> </ul> | Naraha_Town_Free_Wi-Fi              |            |       |
|             | その他の設定                    | aterm-aaa123<br>WPA/WPA/で保護(WPS利用可) | 8          |       |
|             | ● 音設定                     |                                     |            |       |
|             | ■ 画面設定                    |                                     |            |       |
|             | ■ ストレージ                   |                                     |            |       |
|             | @ 電源管理                    |                                     |            |       |
|             | ▶ アブリ                     |                                     |            |       |
|             | 🕒 Xperia"                 |                                     |            |       |
|             |                           |                                     |            |       |
|             | ◎ ドコモサービス                 |                                     |            |       |
|             | ♀ 位置情報サービス                |                                     |            |       |
|             |                           |                                     | 🕪 🔭 98% 📼  | 15:50 |

#### ④アプリの画面からブラウザをタップします

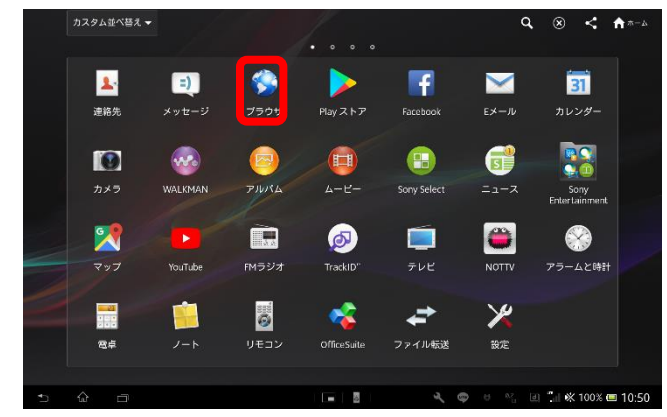

⑤自動的に下のページが表示されるので、「インターネットに接続する」をタップして、利用規約 の同意にチェックのうえ、確認をタップします

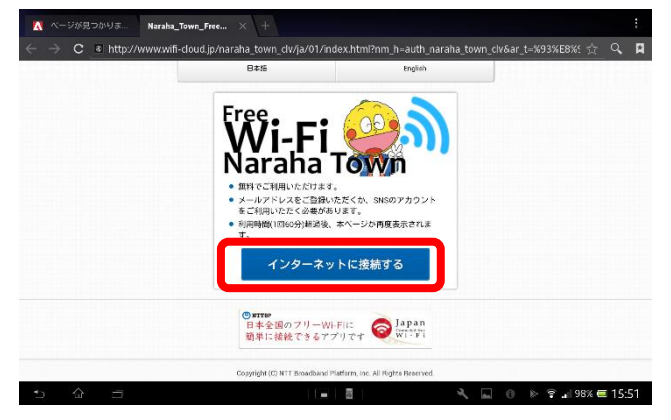

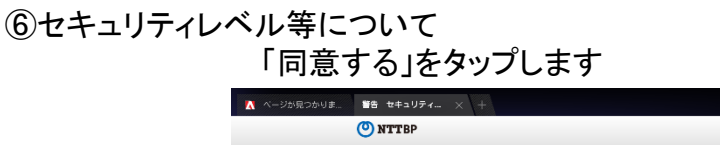

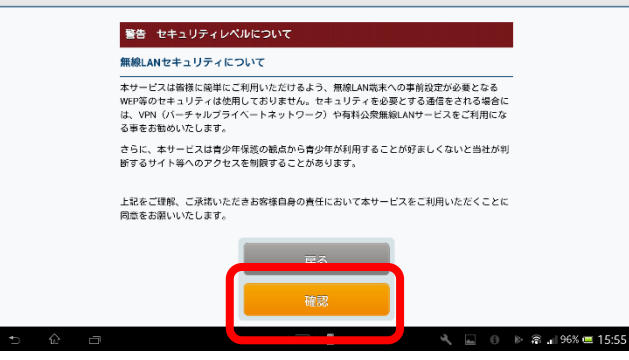

⑦インターネットへの接続が完了

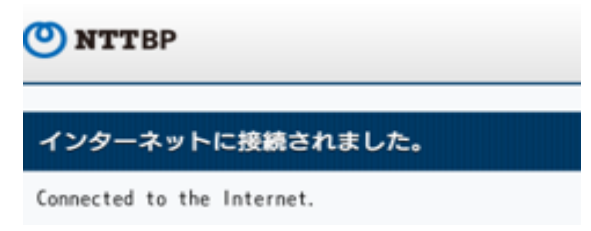

⑧ホーム画面に戻り、通常通りインターネットに接続できます